# **eWON Application User Guide** AUG 027 / Rev 1.0

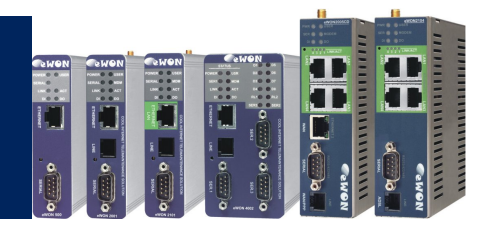

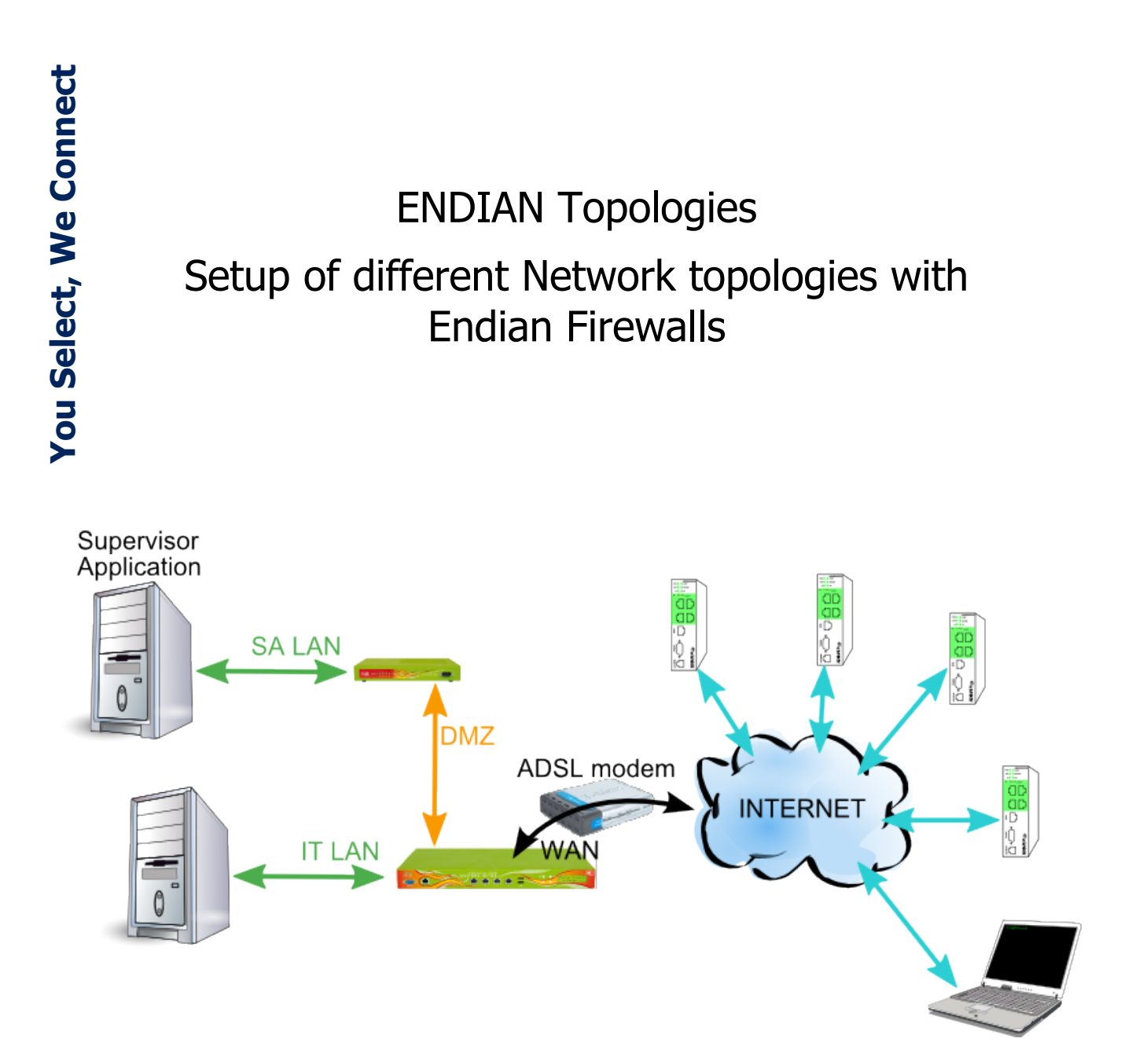

| 1. Hardware and software requirements                                                                                                    | 3                                                                 |
|----------------------------------------------------------------------------------------------------|-------------------------------------------------------------------|
| Hardware requirements                                                                                                    | 3                                                                 |
| Software requirements                                                                                                    | 3                                                                 |
| eWON Firmware Version                                                                                                    | 3                                                                 |
| 2. Network Topologies<br>Topology 1: Dedicated SA network<br>ENDIAN Connectivity Setup<br>OpenVPN setup<br>eWON setup<br>Conclusions.<br>Topology 2a: SA in separate network<br>ENDIAN connectivity setup<br>OpenVPN setup<br>eWON Setup<br>what ask to the Corporate IT<br>Conclusions.<br>Topology 2b: SA in DMZ network | 4<br>7<br>9<br>10<br>11<br>11<br>13<br>13<br>13<br>14<br>15<br>16 |
| ENDIAN connectivity setup                                                                                                    | 16                                                                |
| OpenVPN setup                                                                                                    | 18                                                                |
| eWON Setup                                                                                                    | 18                                                                |
| What ask to the Corporate IT                                                                                                    | 19                                                                |
| Conclusions                                                                                                    | 20                                                                |
| Revisions                                                                                                    | 21                                                                |

# Hardware and software requirements

# Hardware requirements

In order to follow this guide you'll need:

- Minimum 1 eWON-VPN (several is better) with Internet connection for example: an eWON2005CD on your corporate LAN or an eWON2101-gprs with a SIMCard or an eWON2104 with an ADSL connection
- 2 Endian4ewon devices.
- One Broadband Internet connection without any port restrictions For example: an ADSL line with an ADSL modem

# Software requirements

#### eWON configuration software:

The eWON is configured through its web server. So, all you need is a standard Web Browser software like Internet Explorer<sup>i</sup> or Firefox<sup>ii</sup>.

Additionally we suggest you to download the eBuddy utility on our website : <u>http://support.ewon.biz.</u>

This utility allows you to list all the eWONs on your network and to change the default IP address of an eWON to match your LAN IP address range. With eBuddy you can also easily upgrade the firmware of your eWON (if required).

#### Other programming software:

ENDIAN Firewall is configurable through its web server. So, all you need is a standard Web Browser software like Internet Explorer<sup>i</sup> or Firefox<sup>ii</sup>.

# **eWON Firmware Version**

To be able to follow this guide your eWON needs a firmware version 5.6s2 or higher. A simple way to realize the eWON firmware upgrade is to use eBuddy, the eWON software companion.

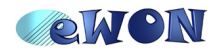

# **Topology 1: Dedicated SA network**

Supervisor Application ADSL modem **INTERNET** LAN

SA stands for Supervisor Application.

Figure 1: Dedicated SA network

This network topology is the simplest one, you have a dedicated Internet connection to your Supervisor Network.

Your Endian Device will do all the connectivity and security tasks to allow your remote eWONs to be connected to the LAN network.

## **ENDIAN Connectivity Setup**

On this Endian, you need only to setup 2 interfaces, the GREEN and the RED.

For that, simply use the Network Configuration wizard.

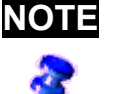

With my ADSL Modem (D-LINK DSL-300T), if I use it as ADSL-Router, the internal D-Link firewall will block all ports excepts 80 and 21.

As the ENDIAN is firstly a Firewall and because I want to use OpenVPN (UDP1194), it's required to setup the ADSL Modem in Bridge mode to disable the D-Link firewall.

Then, the PPPoE parameters will be setup in the ENDIAN.

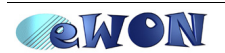

| >> Network setup wizard                                         |                                                                            |
|-----------------------------------------------------------------|----------------------------------------------------------------------------|
| Step 1/7: Choose type of RED interface                          |                                                                            |
| RED: untrusted, internet connection (VVAN) Hardware information | >> Network setup wizard                                                    |
| C ETHERNET STATIC                                               | Step 2/7: Choose network zones                                             |
| C ETHERNET DHCP                                                 |                                                                            |
| © PPPoE                                                         | ORANGE: network segment for servers accessible from internet (Div<br>BLUE: |
| C ADSL (USB, PCI)                                               |                                                                            |
| CISDN                                                           |                                                                            |
| C ANALOG/JMTS Modern                                            | OBLIE                                                                      |
| C GATEWAY                                                       |                                                                            |
|                                                                 |                                                                            |
| Cancel                                                          | < Cancel >>>                                                               |
|                                                                 |                                                                            |
| >> Network setup wizard                                         | Network setup wizard                                                       |
| Step 3/7: Network preferences                                   | Step 4/7: Internet access preferences                                      |
| GREEN (trusted, internal network (LAN)):                        | Substep 17. supply connection information                                  |
| IP address: 192.168.120.16 network mask: /24 - 25               | 55.255.255.0 💌 Interfaces:                                                 |
| Add additional addresses (one IP/Netmask or IP/CIDR per line) : | Port Link Description MAC Device                                           |
|                                                                 | 1 🛷 Realtek <u>?</u> 00:60:e0:43:65:f5 eth0                                |
|                                                                 | C 2 🖌 Intel ? 00:60:e0:e2:c6:d4 eth1                                       |
|                                                                 | O 3 🗙 Intel ? 00:60:e0:e2:c6:d5 eth2                                       |
| Interfaces:                                                     | ● 4 🖋 Intel <u>2</u> 00:60:e0:e2:c6:d6 eth3                                |
| Port Link Description MAC Device                                | ○ 5 X Intel 2 00:60:e0:e2:c6:d7 eth4                                       |
| ✓ 1 ✓ Realtek ? 00:60:e0:43:65:15 eth0                          |                                                                            |
| □ 2 ✓ Intel ? 00:60:e0:e2:c6:d4 eth1                            | Add additional addresses (one IP/Netmask or IP/CIDR per line) :            |
| □ 3 ¥ Intel ? 00:60:e0:e2:c6:d5 eth2                            |                                                                            |
| □ 4 ✔ Intel ? 00:60:e0:e2:c6:d6 eth3                            |                                                                            |
| 5 🗶 Intel ? 00:60:e0:e2:c6:d7 eth4                              |                                                                            |
|                                                                 | Username:                                                                  |
|                                                                 | Password:                                                                  |
| Hostname: efw-1221755121                                        | Authentication method: PAP or CHAP                                         |
| Domainname: <b>localdomain</b>                                  | MTU: • 1400                                                                |
|                                                                 |                                                                            |
| /// Careal XXX                                                  | DNS: O automatic O manual                                                  |
|                                                                 |                                                                            |
|                                                                 | Service:                                                                   |
| 33 Nathune Lendurs universel                                    | Concentrator name: •                                                       |
|                                                                 | • This field may be blank.                                                 |
| Step 5//: Contigure Divis resolver                              |                                                                            |
| DNS: automatic                                                  | <pre></pre> Cancel                                                         |
| <<< Cancel >>>                                                  |                                                                            |
|                                                                 |                                                                            |

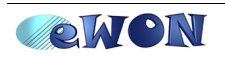

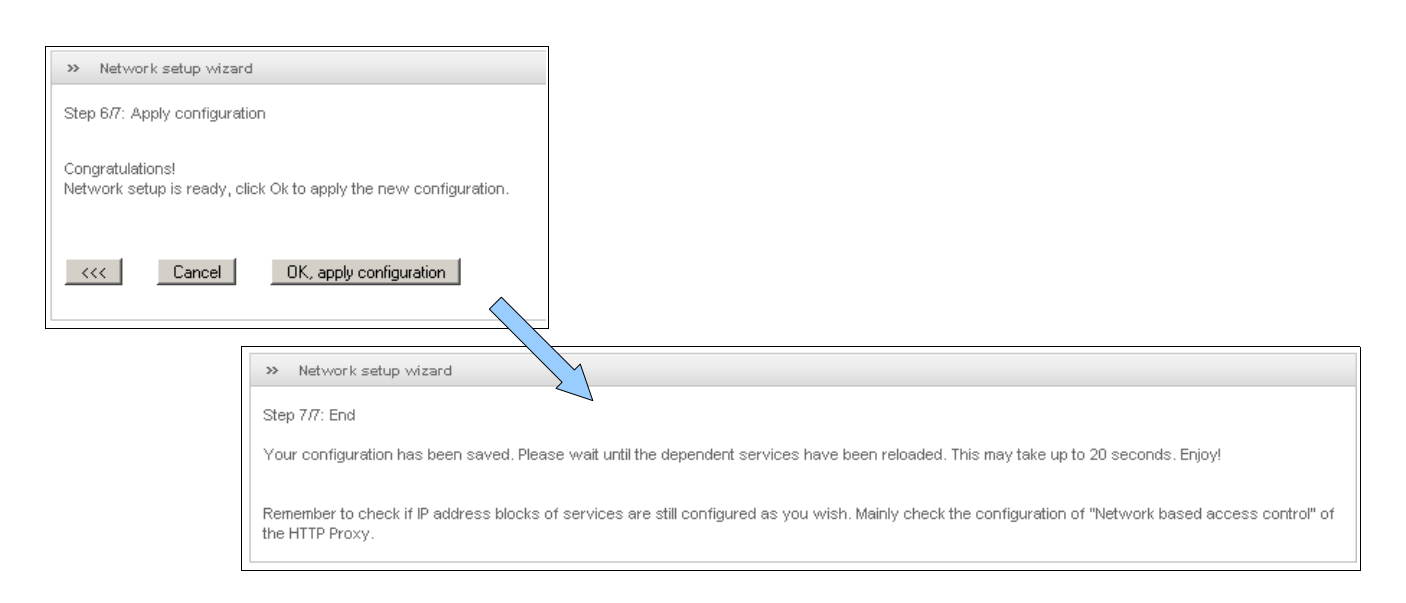

Now, the ENDIAN has the LAN IP address 192.168.120.16 and is connected to Internet by the ADSL Line.

To easily manage the "Supervisor Network", configure the DHCP service with, for example, DHCP IP range from 120 to 254.

|                  | System Status Network       | Services Firewall | Proxy VPN Logs                |   |
|------------------|-----------------------------|-------------------|-------------------------------|---|
|                  | DHCP configuration          |                   |                               |   |
| DHCP server      | » DHCP                      |                   |                               |   |
| Dynamic DNS      |                             |                   |                               |   |
| Clamav antivirus | Green interface             | Enabled 🔽         | Save                          |   |
| Time server      | E Settings                  |                   |                               |   |
| Traffic shaping  | Start address               | 192.168.120.120   | End address 192.168.120.254   |   |
|                  | Default lease time (min) *  | 60                | Max lease time (min) * 120    |   |
|                  | Domain name suffix          | localdomain       |                               |   |
|                  | Primary DNS                 | 192.168.120.16    | Secondary DNS                 |   |
|                  | Primary NTP server          |                   | Secondary NTP server          |   |
|                  | Primary WINS server address |                   | Secondary WINS server address |   |
|                  | Save all                    |                   | * This field is required.     | _ |
|                  |                             |                   |                               |   |
|                  |                             |                   |                               |   |

Then, our "Supervisor Network" is divided in two ranges:

- the lower IP addresses (till 119) reserved for fixed IP addresses
- the upper IP addresses (from 120) reserved for DHCP IP addresses.

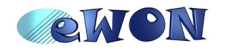

With my ADSL line, the public IP address is dynamic, then, it is useful to setup a Dynamic DNS service to help eWONs to find the server.

|                  | System   | Status        | Network            | Services  | Firewall             | Proxy    | VPN        | Logs           |           |         |         |          |
|------------------|----------|---------------|--------------------|-----------|----------------------|----------|------------|----------------|-----------|---------|---------|----------|
|                  | Dynamic  | : DNS cl      | ient               |           |                      |          |            |                |           |         |         |          |
| DHCP server      | >> Curre | ent hosts     |                    |           |                      |          |            |                |           |         |         |          |
| Dynamic DNS      |          |               |                    |           |                      |          |            |                |           |         |         |          |
| Clamav antivirus | Add a    | <u>i host</u> |                    |           |                      |          |            |                |           |         |         |          |
| Time server      | Service  |               | Hostname           | D         | omain                |          | Anonymou   | is web proxies | Wildcards | Enabled | Actions |          |
| Traffic shaping  | dyndns.c | org           | ewon               | dy        | /nalias.net          |          |            |                |           | <b></b> | Ø       | <b>7</b> |
| Force update     |          |               |                    |           |                      |          |            |                |           |         |         |          |
|                  | Legend:  | 🗹 Enable      | ed (click to disab | ole) 🗌 Di | isabled (click to er | nable) 🍐 | 🖉 Edit 🛛 🗍 | Remove         |           |         |         |          |

On the *Dynamic DNS* page, click on the O Add a host link and configure your dynamic DNS account (among dyndns.org, dyns.cx, easydns, no-ip, ...). My Endian Firewall is now reachable at the address *ewon.dynalias.net*.

#### **OpenVPN** setup

To allow eWONs or computers to join the "Supervisor Network", you need to configure the VPN of the ENDIAN.

|                        | System                                  | Status                                                        | Network                       | Services     | Firewall                        | Proxy                                 | VPN         | Logs |
|------------------------|-----------------------------------------|---------------------------------------------------------------|-------------------------------|--------------|---------------------------------|---------------------------------------|-------------|------|
|                        | OpenVF                                  | PN - Virtu                                                    | ial Private                   | Networking   |                                 |                                       |             |      |
| OpenVPN server         | » Ser                                   | ver configu                                                   | ration Acc                    | ounts Advanc | ced VPN cli                     | ent download                          | 1           |      |
| OpenVPN client (Gw2Gw) | _                                       |                                                               |                               |              |                                 |                                       |             |      |
| IPsec                  | >> Glob                                 | al settings                                                   |                               |              |                                 |                                       |             |      |
|                        | OpenVPI<br>Dynamic<br>Dynamic<br>Save a | N server ena<br>IP pool start<br>IP pool end a<br>and restart | bled:<br>address:<br>address: |              | ☐<br>192.16<br>192.16<br>Downle | 8.120.20<br>8.120.40<br>ad CA certifi | <u>cate</u> |      |

Here above, we reserve the addresses from 192.168.120.20 to 40 for the pool of OpenVPN Clients (eWONs or computers).

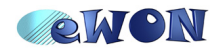

|                            | System Status       | Network Services             | Firewall Proxy V                | PN Logs    |                      |             |   |
|----------------------------|---------------------|------------------------------|---------------------------------|------------|----------------------|-------------|---|
|                            | OpenVPN - Virtu     | al Private Networking        |                                 |            |                      |             |   |
| oenVPN server              | >> Server configure | ation Accounts Advance       | d VPN client download           |            |                      |             |   |
| enVPN client (Gw2Gw)<br>ec | >> Account configu  | ration                       |                                 |            |                      |             |   |
|                            | Username            | Remote nets                  | Push nets                       | Static ip  | Actions              |             |   |
|                            | UserPRK             |                              |                                 | dynamic    |                      | 7           | 6 |
|                            | ewon100             | 10.0.100.0/24                |                                 | dynamic    | <b>S</b>             | 7           | 6 |
|                            | ewon101             | 10.0.101.0/24                |                                 | dynamic    | <b>S</b>             | 7           | 6 |
|                            | ewon102             | 10.0.102.0/24                |                                 | dynamic    | <b>S</b>             | 1           | 6 |
|                            | ewon45              | 10.0.45.0/24                 |                                 | dynamic    |                      | î           | 6 |
|                            | Add account         | Re                           | start OpenVPN server            |            | Download CA certific | <u>:ate</u> |   |
|                            | Legend: 🗹 Enabl     | ed (click to disable) 📃 Disa | bled (click to enable) 🛛 🥜 Edii | : 🗊 Remove |                      |             |   |

We need to create one Account for each OpenVPN clients.

Here above, we defined 5 accounts, one for a User where we don't defined any remote nets behind this remote computer, and 4 accounts for eWON devices where we defined one remote network.

In the *Advanced* page, you can defined the Protocol/Port (UDP/1194) used by the OpenVPN and the authentication method (PSK username/password).

|                        | System      | Status           | Network              | Services    | Firewall  | Proxy           | VPN       | Logs              |   |   |
|------------------------|-------------|------------------|----------------------|-------------|-----------|-----------------|-----------|-------------------|---|---|
|                        | OpenVF      | PN - Virtua      | al Private N         | letworking  |           |                 |           |                   |   |   |
| OpenVPN server         | » Serv      | er configurat    | ion Accounts         | Advanced    | VPN clien | t download      |           |                   |   |   |
| OpenVPN client (Gw2Gw) |             |                  |                      |             |           |                 |           |                   |   |   |
| IPsec                  | >> Adva     | anced setting    | IS                   |             |           |                 |           |                   |   |   |
|                        | Port:       |                  | 1194                 |             | Bloc      | k DHCP respo    | onses cor | ning from tunnel: | F | 7 |
|                        | Protocol:   |                  | UDP 💽                | •           | Don       | t block traffic | : between | clients:          |   |   |
|                        | Note: You m | nay allow multip | ole ports by port fo | orward them |           |                 |           |                   |   |   |
|                        | Save a      | and restart      |                      |             |           |                 |           |                   |   |   |
|                        |             | al push optio    | ns                   |             |           |                 |           |                   |   |   |
|                        | >> Auth     | entication se    | ttings               |             |           |                 |           |                   |   |   |
|                        | Authentic   | ation type       |                      |             |           |                 |           |                   |   |   |
|                        | € PSK (u    | isername/pas     | sword)               |             |           |                 |           |                   |   |   |
|                        | O X.509     | certificate      |                      |             |           |                 |           |                   |   |   |
|                        | O x.509     | certificate & I  | PSK (two factor      | )           |           |                 |           |                   |   |   |

Now, the ENDIAN firewall is well configured to manage the LAN, connect to Internet and handle the OpenVPN Clients.

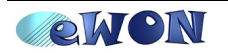

## eWON setup

To configure an eWON, fill the VPN $\rightarrow$ Outgoing Page with one account defined in the ENDIAN firewall and with the certificate of it.

| @ COM Config          | Establish outgoing VPN connection confi                                                                  | guration                                                                                                    |                                    |  |  |  |  |
|-----------------------|----------------------------------------------------------------------------------------------------|----------------------------------------------------------------------------------------------------|------------------------------------|--|--|--|--|
| ⊞… 🛫 Interfaces       | VPN activation rule                                                                                      |                                                                                                    |                                    |  |  |  |  |
| Network connections   | The VPN activation rule is normally defined in <u>Networking Config</u> (duplicated here for simplicity) |                                                                                                    |                                    |  |  |  |  |
| 🕀 📥 Culernet          | Establish VPN connection                                                                                 |                                                                                                    | During Internet connections        |  |  |  |  |
| E- 2 VPN              | Remote VPN WAN address or name:                                                                          | efined manually 💌                                                                                                    |                                    |  |  |  |  |
| Global                | Primary server                                                                                           | ewon.dynalias.net                                                                                                    | Remote IP address or name          |  |  |  |  |
| Outgoing              | Secondary server                                                                                         |                                                                                                    | Leave empty if no secondary server |  |  |  |  |
| 🖭 🔟 Networking Config | Connect to: ENDIAN VPN Server 💌                                                                          |                                                                                                    |                                    |  |  |  |  |
| 🗄 🖟 Manage Config     | This con                                                                                                 | figuration is compatible with the Endian VPN Server                                                                                                    | . See <u>www.endian.com</u>        |  |  |  |  |
|                       | Username:                                                                                                | ewon45                                                                                                    |                                    |  |  |  |  |
|                       | Password:                                                                                                | •••••                                                                                                    |                                    |  |  |  |  |
|                       | CA (Certificate Authority) CERTIFICATE:                                                                  | BEGIN CERTIFICATE MIIDWjCCAkKqAwIBAgIBADANBgkqhkiG9wOBAQQFADAsMQswCQYDVQQGEwJJ MAoGA1UEChMDZWZ3MQ8wDQYDVQQDEwZ1ZncgQOEwHhcNMDgxMDIwMTI1MDA2 MjQwoDMxMDMyNDQ2WjAsMQswCQYDVQQGEwJJVDEMMAoGA1UEChMDZWZ3MQ8w VQQDEwZ1ZncgQOEwggEiMAOGCSqGSIb3DQEBAQUAA4IBDwAwggEKAoIBAQDh ▼ |                                    |  |  |  |  |

You can also use the eWON wizard to setup these parameters.

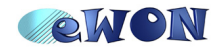

## Conclusions

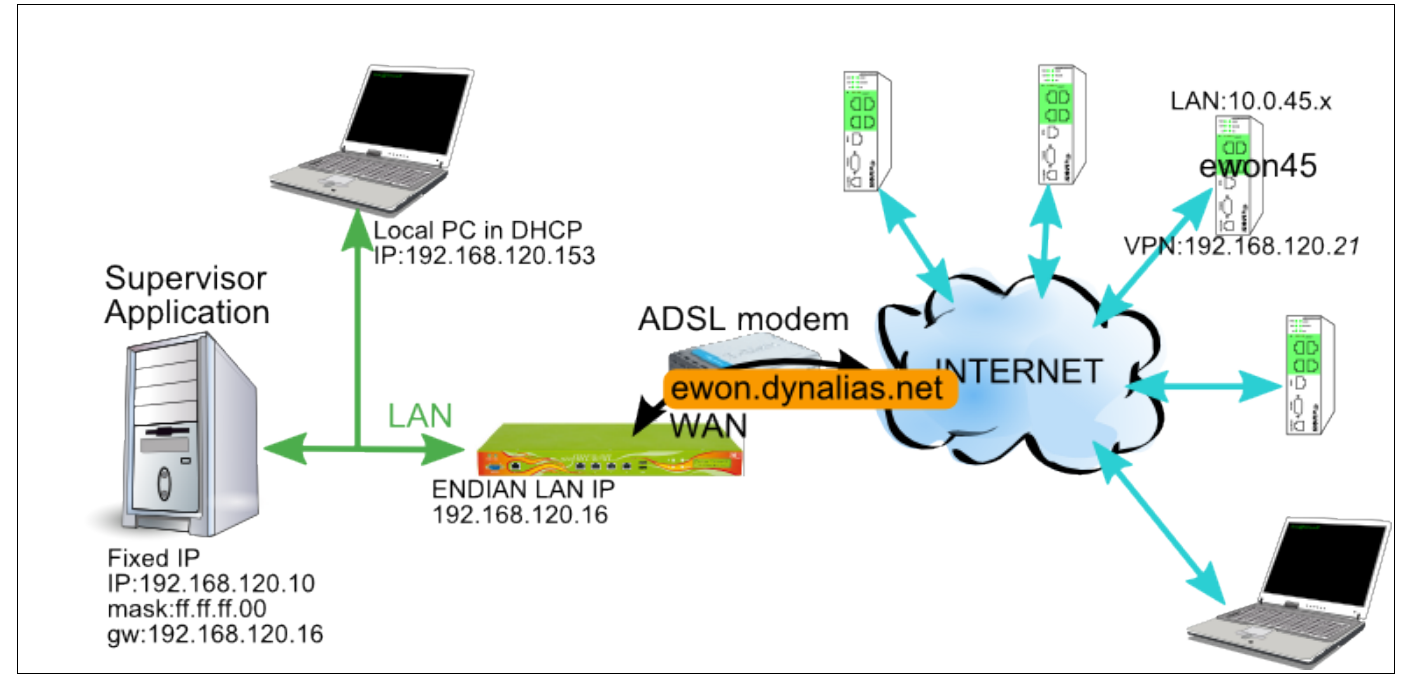

Your Supervisor Network holds 2 computers, one at fixed IP address 192.168.120.10, another using DHCP to get the address 192.168.120.153.

These 2 computers have access to Internet through the ENDIAN.

The *ewon45* is connected to Internet and is linked to the Supervisor Network by the address *ewon.dynalias.net*. Its VPN interface receives the address 192.168.120.21.

Its VPN interface receives the address 192.168.120.21.

- 1. From the Supervisor Network, ewon45 is reachable at 192.168.120.21 exactly like if it was on the same network.
- 2. From the Supervisor Network, devices connected on the ewon45 LAN are directly reachable because the ENDIAN Firewall routes all 10.0.45.x requests to the ewon45 VPN client.
- 3. From the ewon45, the Supervisor Network is reachable.

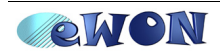

# **Topology 2a: SA in separate network**

 Supervisor

 SA LAN

 SA LAN

 MZ

 ADSL modem

 Image: Sa Lan

 Corporate IT

 Infrastructure

SA stands for Supervisor Application.

With this network topology, you will place the Supervisor Network in an existing IT infrastructure but not directly on the Corporate IT LAN. The purpose is exactly the same as in *Topology 1: Dedicated SA network* (link eWONs to the SA Network) but you must pass through a corporate network.

#### ENDIAN connectivity setup

On this "SA Router", you need only to setup 2 interfaces, the GREEN and the RED, and both are Ethernet connections.

As the DMZ network is controlled by the Corporate IT, ask the IP address your SA Router (RED interface) to them.

With the Network Setup Wizard, you will have the following configuration screens:

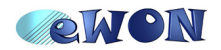

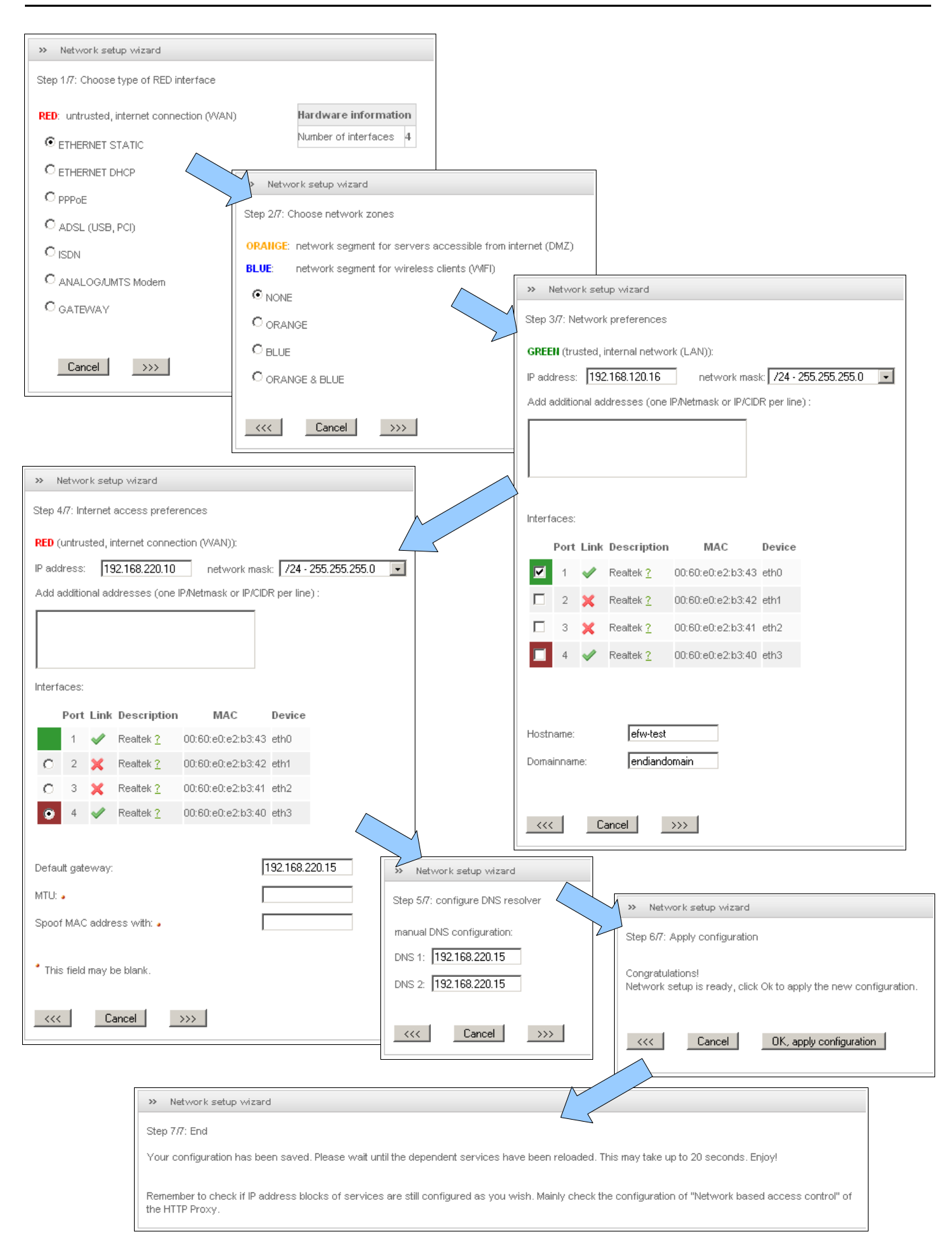

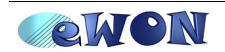

Now, the ENDIAN has the LAN IP address 192.168.120.16 and is WAN side is connected to Internet by another Ethernet link (192.168.220.x).

To easily manage the "Supervisor Network", configure the DHCP service with, for example, DHCP IP range from 120 to 254.

| » DHCP                      |                 |                             |                           |
|-----------------------------|-----------------|-----------------------------|---------------------------|
| Green interface             | Enabled 💌       |                             | Save                      |
| Settings                    |                 |                             |                           |
| Start address               | 192.168.120.120 | End address                 | 192.168.120.254           |
| Default lease time (min) *  | 1440            | Max lease time (min) *      | 1440                      |
| Domain name suffix          | endiandomain    |                             |                           |
| Primary DNS                 | 192.168.120.16  | Secondary DNS               |                           |
| Primary NTP server          |                 | Secondary NTP server        |                           |
| Primary WINS server address |                 | Secondary WINS server addre | 222                       |
| Save all                    |                 |                             | * This field is required. |

#### **OpenVPN** setup

The OpenVPN setup is exactly the same as in Topology 1.

see OpenVPN setup on page 7

#### eWON Setup

To configure an eWON, fill the VPN $\rightarrow$ Outgoing Page with one account defined in the ENDIAN firewall and with the certificate of it.

The only difference with the eWON setup from Topology 1 is that you need to reach the Public IP address of the Corporate Network where your SA Network is placed.

| Establish outgoing ¥PN connection configuration |                                                                                                    |                                    |  |  |  |  |  |
|-------------------------------------------------|----------------------------------------------------------------------------------------------------|------------------------------------|--|--|--|--|--|
| VPN activation rule                             |                                                                                                    |                                    |  |  |  |  |  |
| The VPN activation rule is normally defined in  | Networking Config (duplicated here for simplicity)                                                                                                    |                                    |  |  |  |  |  |
| Establish VPN connection                        |                                                                                                    | During Internet connections        |  |  |  |  |  |
| Remote VPN WAN address or name:                 | efined manually 💌                                                                                                    |                                    |  |  |  |  |  |
| Primary server                                  | corporate.dyn-o-saur.com                                                                                                    | Remote IP address or name          |  |  |  |  |  |
| Secondary server                                |                                                                                                    | Leave empty if no secondary server |  |  |  |  |  |
| Connect to: ENDIAN VPN Server 💌                 |                                                                                                    |                                    |  |  |  |  |  |
| This c                                          | onfiguration is compatible with the Endian VPN Server. Se                                                                                                    | e <u>www.endian.com</u>            |  |  |  |  |  |
| Username:                                       | ewon45                                                                                                    |                                    |  |  |  |  |  |
| Password:                                       | •••••                                                                                                    |                                    |  |  |  |  |  |
| CA (Certificate Authority) CERTIFICATE:         | BEGIN CERTIFICATE<br>MIIDWjCCAkKgAwIBAgIBADANBgkqhkiG9wOBAQQFADAsMQswCQYDVQQGEwJJ<br>MAoGA1UEChMDZWZ3MQ8wDQYDVQQDEwZ1ZncgQOEwHhcNMDgxMDIwMTI1MDA2<br>MjQwODMxMDMyNDQ2WjAsMQswCQYDVQQGEwJJVDEMMAoGA1UEChMDZWZ3MQ8w<br>VQQDEwZ1ZncgQOEwggEiMAOGCSqGSIb3DQEBAQUAA4IBDwAwggEKAoIBAQDh |                                    |  |  |  |  |  |

You can also use the eWON wizard to setup these parameters.

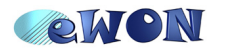

## What ask to the Corporate IT

The minimum you need to ask to IT Guys is:

#### • to forward the incoming UDP/1194 traffic to the Endian Router

Then, eWONs and Users could establish a VPN connection with the *Supervisor Network* placed inside the Corporate network.

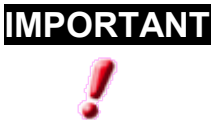

As this is the Corporate Router securing the *Corporate LAN*, there is no security problem with this topology. The IT staff manages alone the security of his network.

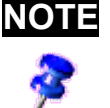

By default, you will not be able to go on Internet from the SA Network. Thus, if you need to go on Internet, you must ask to the IT Staff to allow it.

Common setup of the Corporate Firewall is to allow Corporate LAN to go on the DMZ but to disable the DMZ to go on the Corporate LAN.

Pay attention that DMZ is only addresses 192.168.220.0/24 (distinct than SA Network addresses).

By default, as the DMZ link of the Corporate router enters in the WAN (aka Internet) of the SA Router, all incoming connections are blocked.

Then, from the IT LAN, **you must open a VPN connection** to gain access to the *SA Network*.

Then, the *SA Router* controls all the security of its *SA Network* (by creating one VPN account for each user) and the *Corporate Router* controls all the security of its *Corporate Network*.

If you don't want to open a VPN between IT LAN and SA LAN, one simple way is, on the SA Router, to add a Firewall rule to forward the incoming TCP80 on the *Supervisor Application Computer*.

| Proto | Source                       |    | Destination              | Remark      | Actions |
|-------|------------------------------|----|--------------------------|-------------|---------|
| TCP   | 192.168.220.10 :<br>80(HTTP) | >> | 192.168.120.10: 80(HTTP) | ROUTE TO 10 | V O 🦉 🕤 |

Then, from the *IT LAN*, you can access to the *Supervisor website* at the address http://192.168.220.10.

That allows ALL Users from the IT LAN to access to the Supervisor.

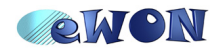

#### **Conclusions**

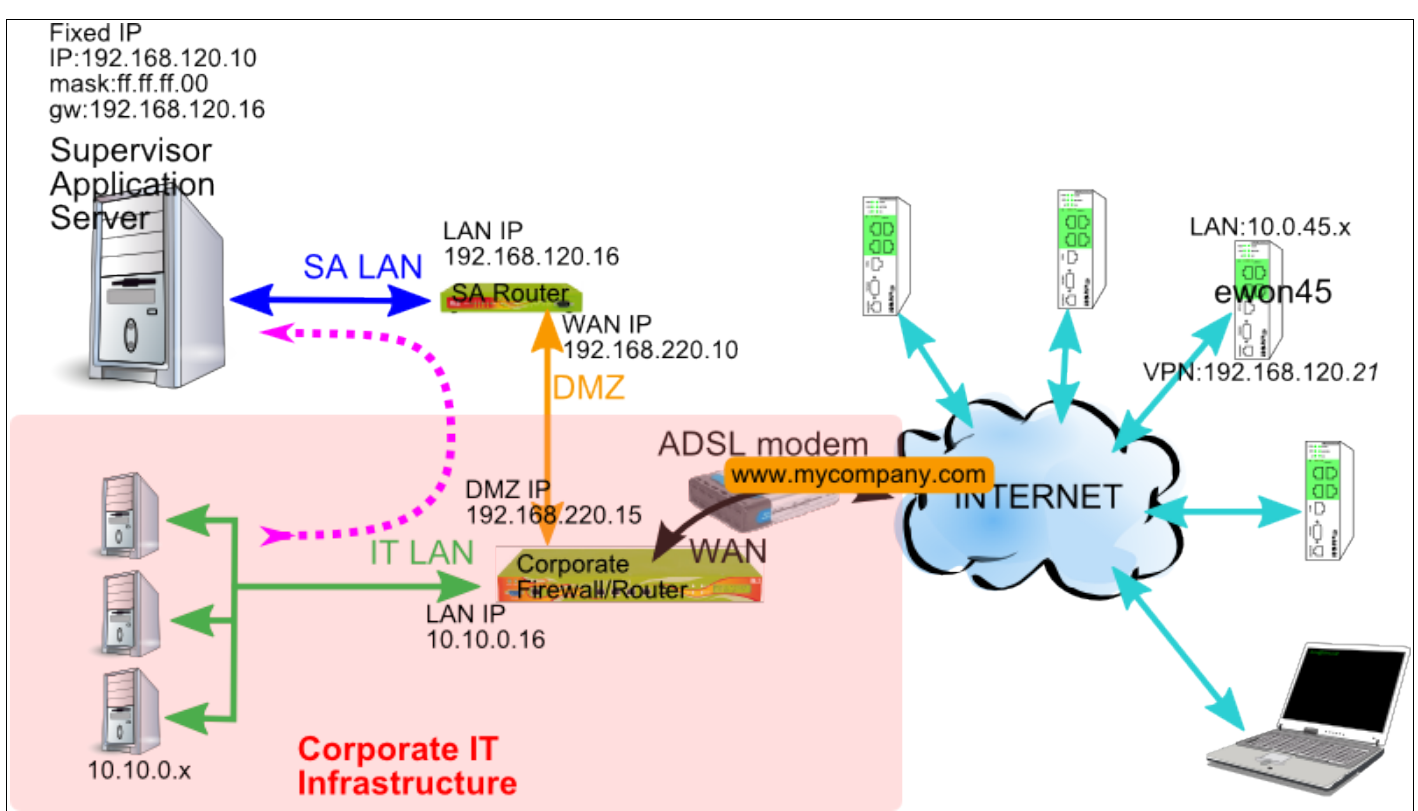

Your SA Network holds only the main Server and is isolated behind the Corporate Firewall.

The *ewon45* is connected to Internet and is linked to the *SA Network* by the address of the Corporate Network, generally a fixed IP address like http://www.mycompany.com using the port UDP 1194. Its VPN interface receives the address 192.168.120.21.

- 1. From the *SA Network*, *ewon45* is reachable at 192.168.120.21 exactly like if it was on the same network.
- 2. From the SA Network, devices connected on the ewon45 LAN are directly reachable because the SA Router routes all 10.0.45.x requests to the ewon45 VPN client.
- 3. From the SA Network, the Corporate Network is unreachable.
- 4. From the *ewon45*, the *SA Network* is reachable.
- 5. From the *Corporate Network*, the *SA Network* may be reachable
   either by opening a VPN Client connection to the *SA Network*.
   either by adding port forwarding in the *SA Router*.
  But *Corporate Firewall* could block all traffic from *Corporate Net* to *SA Net*

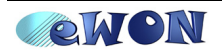

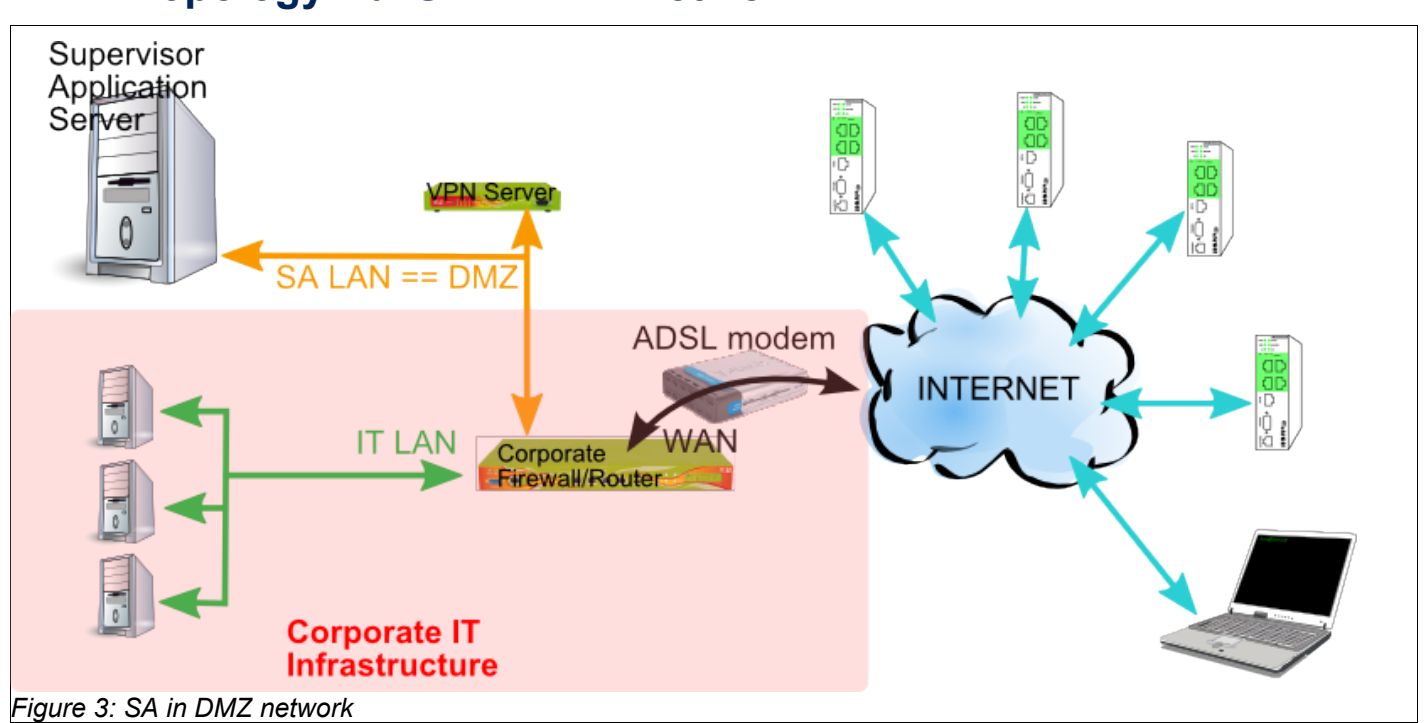

# Topology 2b: SA in DMZ network

This topology is similar to the Topology 2a: SA in separate network but the Endian4ewon only play the role of VPN Server (no Firewall). The Supervisor Server is placed on the DMZ (and not behind the DMZ like in Topology 2a).

The *Supervisor Network* is behind an existing IT infrastructure but not directly on the Corporate IT LAN.

The purpose is always the same as in other topologies (link eWONs from Internet to the SA Network).

### ENDIAN connectivity setup

On this Endian4ewon configured as "VPN Server", you need only one interface because you don't need to physically separate 2 networks.

In the Endian4ewon, you will need to "disable" the RED, in fact configure it on Gateway.

As you place your Supervisor Server and the VPN Server on a network fully controlled by the Corporate IT, you must ask which addresses you can use.

With the Network Setup Wizard, you will have the following configuration screens:

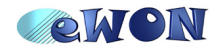

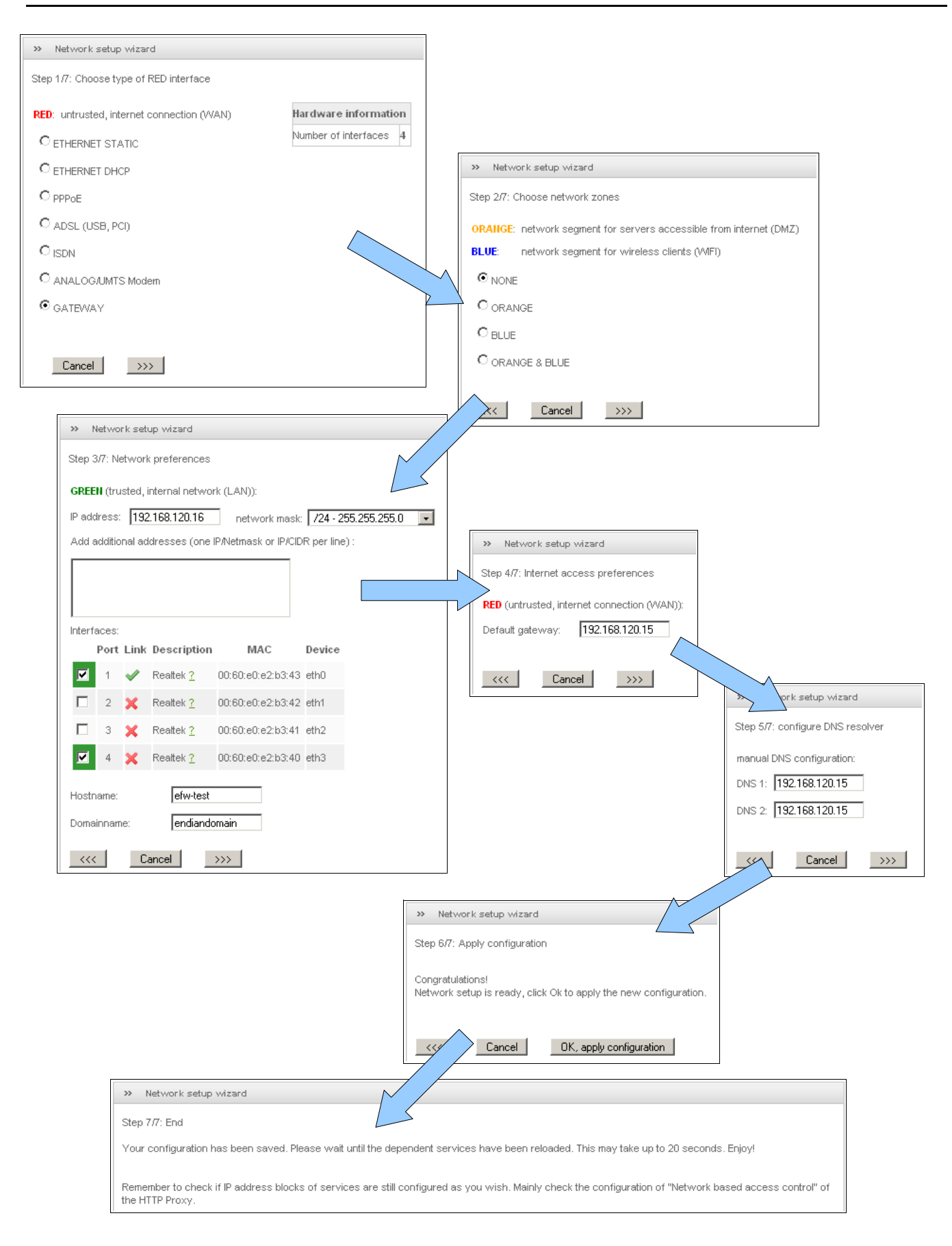

Now, the Endian4ewon has the LAN IP address 192.168.120.16 (on two interfaces, see Step 3 of the wizard) and is connected to Internet by a Gateway (the Corporate Router).

As the Endian4ewon (VPN Server) is placed in the DMZ of the Corporate Network, disable the DHCP Service on your Endian4ewon.

| >> DHCP         |         |      |
|-----------------|---------|------|
| Green interface | Enabled | Save |

#### **OpenVPN** setup

The OpenVPN setup is exactly the same as previous Topologies.

see OpenVPN setup on page 7

#### eWON Setup

To configure an eWON, fill the VPN $\rightarrow$ Outgoing Page with one account defined in the ENDIAN firewall and with the certificate of it.

Encode the Public IP address of the *Corporate Network* where your *SA Network* is placed.

| Establish outgoing VPN connection configuration                                                          |                                                                                                    |                                    |  |
|----------------------------------------------------------------------------------------------------|----------------------------------------------------------------------------------------------------|------------------------------------|--|
| VPN activation rule                                                                                      |                                                                                                    |                                    |  |
| The VPN activation rule is normally defined in <u>Networking Config</u> (duplicated here for simplicity) |                                                                                                    |                                    |  |
| Establish VPN connection                                                                                 |                                                                                                    | During Internet connections        |  |
| Remote VPN WAN address or name: Defined manually 💌                                                       |                                                                                                    |                                    |  |
| Primary server                                                                                           | corporate.dyn-o-saur.com                                                                                                    | Remote IP address or name          |  |
| Secondary server                                                                                         |                                                                                                    | Leave empty if no secondary server |  |
| Connect to: ENDIAN VPN Server 💌                                                                          |                                                                                                    |                                    |  |
| This configuration is compatible with the Endian VPN Server. See <u>www.endian.com</u>                   |                                                                                                    |                                    |  |
| Username:                                                                                                | ewon45                                                                                                    |                                    |  |
| Password:                                                                                                | •••••                                                                                                    |                                    |  |
| CA (Certificate Authority) CERTIFICATE:                                                                  | BEGIN CERTIFICATE<br>MIIDWjCCAkKGAwIBAGIBADANBGkqhkiG9wOBAQQFADAsMQswCQYDVQQGEwJJ<br>MAOGA1UEChMDZWZ3MQ8wDQYDVQQDEwZ1ZncgQOEwHhcNMDgxMDIwMTI1MDA2<br>MjQwODMxMDMyNDQ2WjAsMQswCQYDVQQGEwJJVDEMMAoGA1UEChMDZWZ3MQ8w<br>VQQDEwZ1ZncgQOEwggEiMAOGCSqGSIb3DQEBAQUAA4IBDwAwggEKAoIBAQDh V |                                    |  |

You can also use the eWON wizard to setup these parameters.

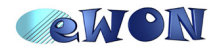

## What ask to the Corporate IT

In addition of the IP addresses, you must ask to the IT guys:

• to forward the incoming UDP/1194 traffic to the Endian Router

Then, eWONs and Users from Internet could establish a VPN connection with the *Supervisor Network*.

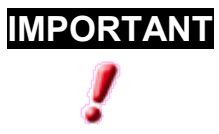

As this is the Corporate Router securing the *Corporate LAN*, there is no security problem with this topology. The IT staff manages alone all the security of his network.

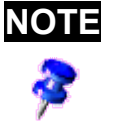

By default, you will not be able to go on Internet from the SA Network. Thus, if you need to go on Internet, you must ask to the IT Staff to allow it.

Common setup of the Corporate Firewall is to allow *Corporate LAN* to go on the DMZ but to disable the DMZ to go on the *Corporate LAN* 

In contrast to the *Topology 2a: SA in separate network,* the Endian4ewon doesn't act as Firewall, then Users from the Corporate LAN have a direct access to all devices on the DMZ Network.

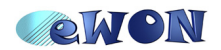

## Conclusions

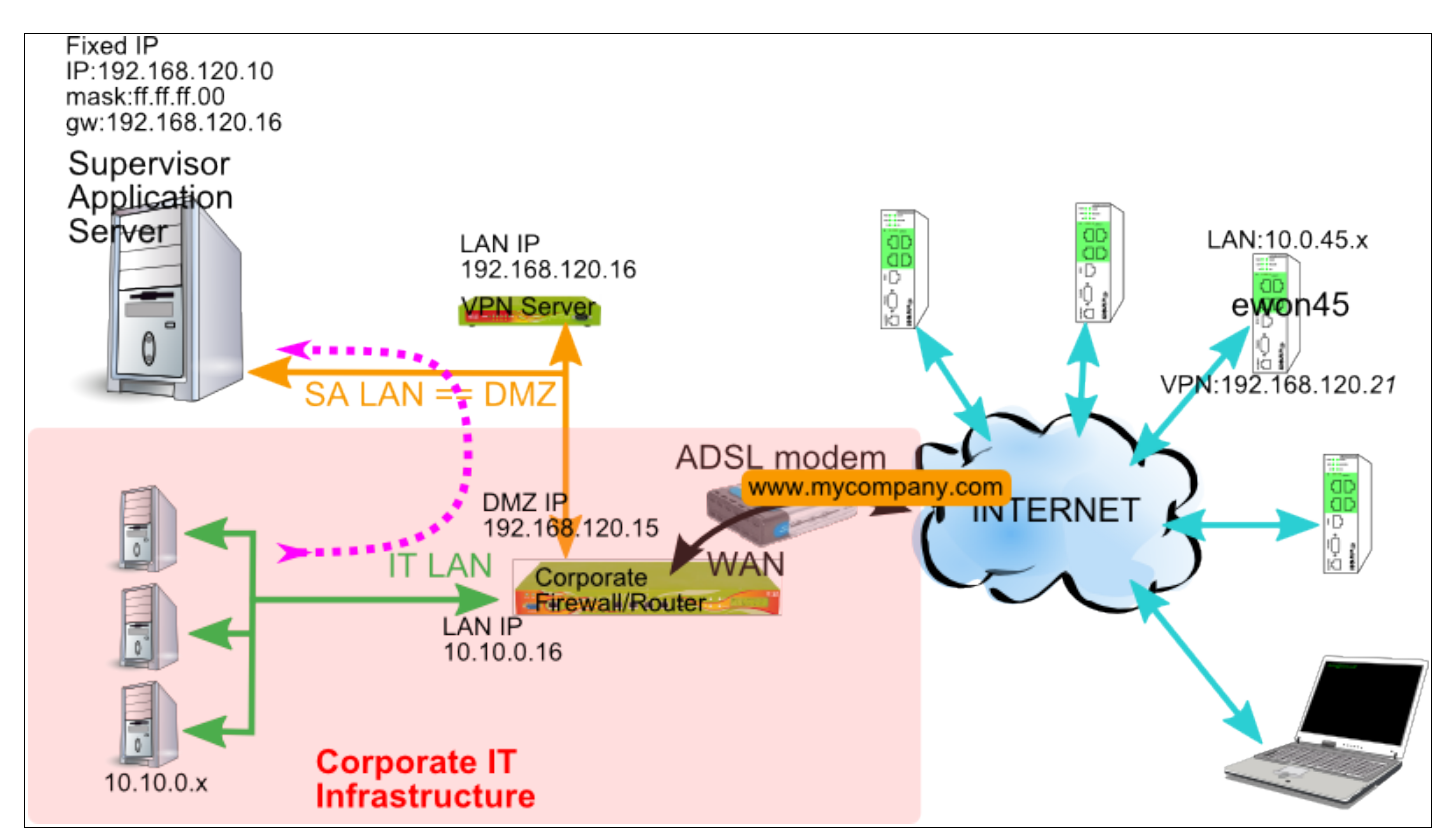

Your SA Network holds only the main Server and is the DMZ behind the Corporate Firewall.

The *ewon45* is connected to Internet and is linked to the *SA Network* by the address of the Corporate Network, generally a fixed IP address like http://www.mycompany.com using the port UDP 1194. Its VPN interface receives the address 192.168.120.21.

- 1. From the SA Network, ewon45 is reachable at 192.168.120.21 exactly like if it was on the same network.
- 2. From the SA Network, devices connected on the ewon45 LAN are directly reachable because the SA Router routes all 10.0.45.x requests to the ewon45 VPN client.
- 3. From the SA Network, the Corporate Network is unreachable.
- 4. From the *ewon45*, the *SA Network* is reachable.
- 5. From the *Corporate Network*, the *SA Network* is reachable But *Corporate Firewall* could block all traffic from *Corporate Net* to *SA Net*

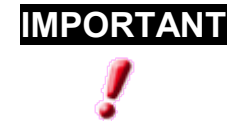

The Supervisor Server must have the VPN Server as Gateway to allow communications with VPN Clients! Other computers placed on the DMZ may have the Corporate Firewall as Gateway (normal configuration).

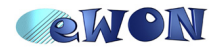

| Revisions             |          |                |
|-----------------------|----------|----------------|
| <b>Revision Level</b> | Date     | Description    |
| 1.0                   | 23/04/08 | First release. |

- i Microsoft, Internet Explorer, Windows and Windows XP are either registered trademarks or trademarks of Microsoft Corporation
- ii Firefox is a trademark of the Mozilla Foundation

Document build number: 28

Note concerning the warranty and the rights of ownership:

The information contained in this document is subject to modification without notice. The vendor and the authors of this manual are not liable for the errors it may contain, nor for their eventual consequences.

No liability or warranty, explicit or implicit, is made concerning quality, the accuracy and the correctness of the information contained in this document. In no case the manufacturer's responsibility could be called for direct, indirect, accidental or other damage occurring from any defect of the product or errors coming from this document.

The product names are mentioned in this manual for information purposes only. The trade marks and the product names or marks contained in this document are the property of their respective owners.

This document contains materials protected by the International Copyright Laws. All reproduction rights are reserved. No part of this handbook can be reproduced, transmitted or copied in any way without written consent from the manufacturer and/or the authors of this handbook

eWON sa, Member of ACT'L Group. Subject to change without notice.

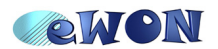